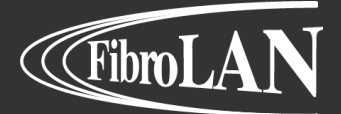

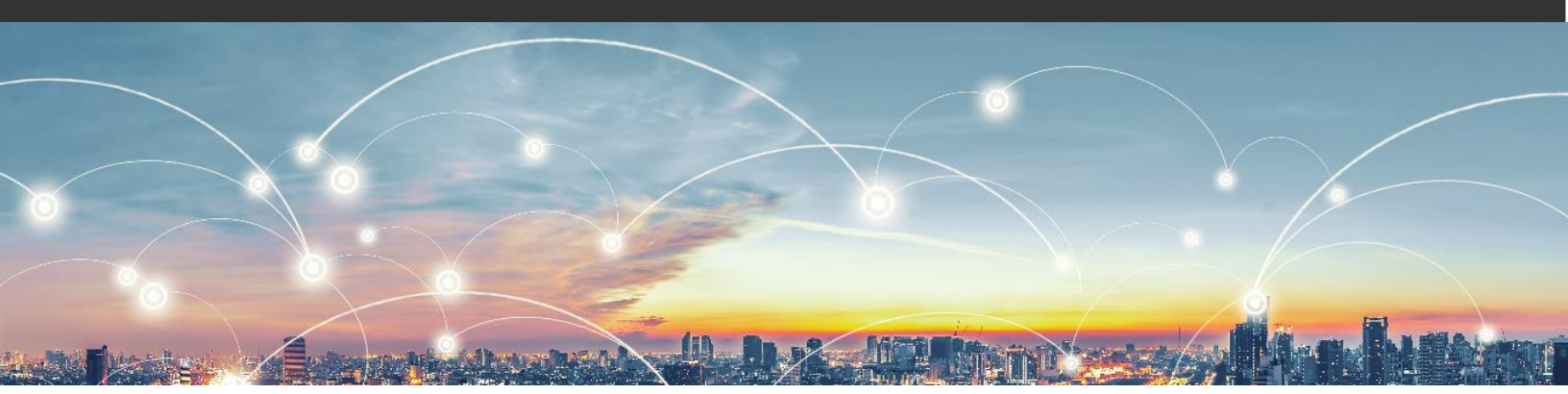

# Falcon R Class Quick Guide

# **Getting Started**

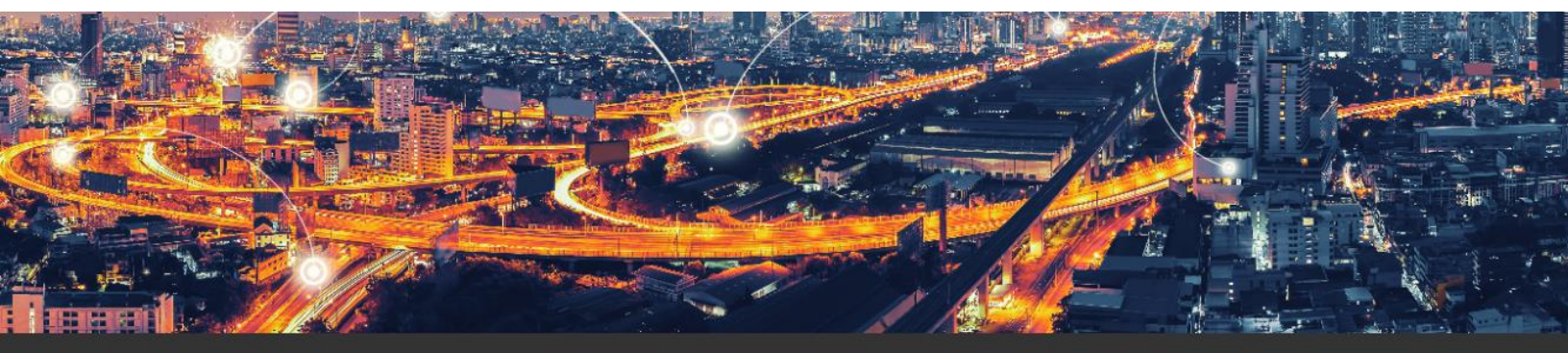

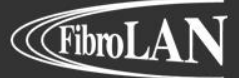

Store and the second

| Administrative Information |                             |                             |  |  |  |  |  |  |  |  |
|----------------------------|-----------------------------|-----------------------------|--|--|--|--|--|--|--|--|
| Applicable models          | Applicable software version | Applicable firmware version |  |  |  |  |  |  |  |  |
| Falcon-RX/812/G            | 8.0.2.x and above           | 1.3.4 and above             |  |  |  |  |  |  |  |  |
|                            |                             |                             |  |  |  |  |  |  |  |  |
|                            |                             |                             |  |  |  |  |  |  |  |  |
|                            |                             |                             |  |  |  |  |  |  |  |  |
|                            |                             |                             |  |  |  |  |  |  |  |  |
|                            |                             |                             |  |  |  |  |  |  |  |  |
|                            |                             |                             |  |  |  |  |  |  |  |  |
|                            |                             |                             |  |  |  |  |  |  |  |  |

| Document Management |                                                          |            |  |  |  |  |  |  |  |
|---------------------|----------------------------------------------------------|------------|--|--|--|--|--|--|--|
| Document Type       | Quick Guide                                              |            |  |  |  |  |  |  |  |
| Source File Name    | Fibrolan-QG_R-Class_Getting_Started_V1-0_2021-06-15.Docx |            |  |  |  |  |  |  |  |
| Created             | Document version                                         | Date       |  |  |  |  |  |  |  |
| Idan Reshef         | 1.0                                                      | 15/06/2021 |  |  |  |  |  |  |  |
| Modified            | Document version                                         | Date       |  |  |  |  |  |  |  |
|                     |                                                          |            |  |  |  |  |  |  |  |
|                     |                                                          |            |  |  |  |  |  |  |  |
|                     |                                                          |            |  |  |  |  |  |  |  |

the second second second

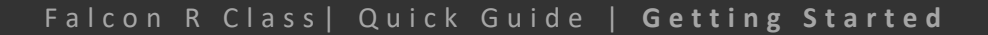

# Abstract

(FibroLA)

The R Class Falcon product line is an essential element in delivering on the promise of 5G. Through high capacity, low latency transport and high precision synchronization, the R Class Falcon enables 5G RAN operation at its optimal capacity, on both telecom and enterprise environments. Like all previous Falcon generations, it possesses an extremely intuitive interface including both web GUI and CLI. This document briefly describes how to put an R Class Falcon device into service.

#### Prerequisite

- PC with TFTP server installed
- Serial Cable (supplied with the system), on Falcon-MX and μFalcon-MX/G USB cable can be used alternatively
- Ethernet Cable
- Terminal emulation program (e.g. putty, TeraTerm, SecureCRT, etc.)
- Web browser (e.g. Chrome, Firefox, IE, etc.)

### **Physical Description**

The R Class Falcon physical description is detailed below

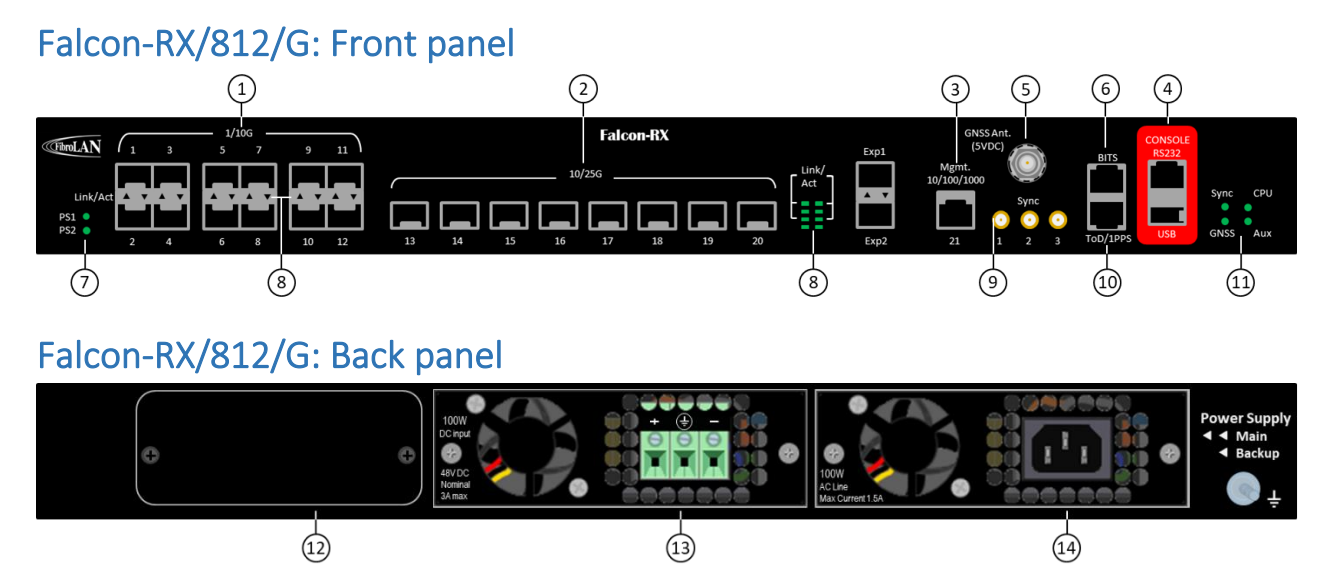

8

(9)

(14)

- 1 12x 1/10G BaseX
- 2 8x 1/10/25G BaseX
- (3) 1x 10/100/1000 BaseT (management)
- (4) RJ45 and USB Console
- (5) GNSS antenna TNC connector (5VDC)
- 6 1.5 / 2 Mbps BITS input/output
- (7) LEDs indicators PSU1/PSU2

- LEDs indicators Link/Activity (per port)
- 2x Sync SMA input/output 1PPS/10 MHz
- (10) RJ45 input/output ToD/1PPS
- 11 LEDs indicators Sync/GNSS/CPU/Aux.
- (12) Expansion module for Rubidium clock
- PSU1 AC/DC options supported
  - PSU2 AC/DC options supported

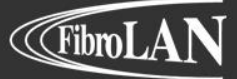

### **Mounting Options**

Three mounting options are available:

#### Rack mount

By default, Falcon model are shipped with mounting kit suitable for 19" racks. Mounting kit suitable for 23" racks be supplied when specified.

#### Wall mount

The Falcon models have been designed to include dedicated hanging holes on their bottom plate specifically for wall mount.

#### Desktop

All models can be placed on a wide surface. Dedicated rubber stickers are supplied with the products to prevent scratches to surface.

### **Power Installation**

Falcon models can be installed with two load sharing, hot swappable, redundant AC or DC power supplies.

#### DC Power Supply wiring

#### Falcon models

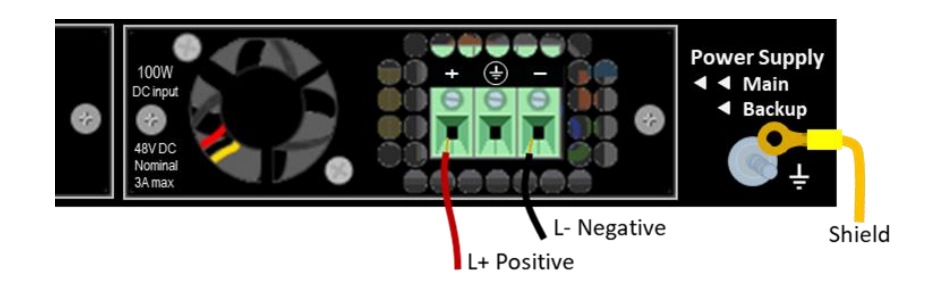

| Power Source Type | Positive (L+, red) | Negative (L-, black) |
|-------------------|--------------------|----------------------|
| -48 VDC           | OV                 | -48V                 |
| 24 VDC            | 20÷60V             | OV                   |

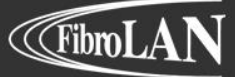

### **Power Up & Serial Connection Setup**

You can get your system up and running by following the basic steps listed below. Power up the device and set the serial connection parameters on your computer.

| Port:         | COM1   | ~ ок  |
|---------------|--------|-------|
| Baud rate:    | 115200 | ~     |
| Data:         | 8 bit  | Cance |
| Parity:       | none   | ~     |
| Stop:         | 1 bit  | Help  |
| Flow control: | none   | ~     |

# **General System Definitions**

#### **Default login details:**

| Username | moose |
|----------|-------|
| Password | 1234  |

#### Configure system management IP address:

Multiple IP addresses can be assigned to the Falcon management plane. However, only one address can be assigned per VID each on a separate subnet.

| Set VID interface   | Falcon# configure terminal<br>Falcon(config)# interface vlan 1 |
|---------------------|----------------------------------------------------------------|
| Set VID IP address  | Falcon(config-if-vlan)# ip address 192.168.1.90 255.255.255.0  |
| Set default gateway | Falcon(config)# ip route 0.0.0.0 0.0.0.0 192.168.1.1           |

Note: The R Class Falcon default configuration does not include management IP interface

**WEB** 

CLI

IP Interfaces

Configuration > System > IP

|        |      |        | $\langle \langle \rangle$ | DHCPv4           | 77                |          |                  | IPv4         |                |  |  |
|--------|------|--------|---------------------------|------------------|-------------------|----------|------------------|--------------|----------------|--|--|
| Delete | VLAN | Enable | B                         | HEX              | $\langle \langle$ | Fallback | Current<br>Lease | Address      | Mask<br>Length |  |  |
|        | 1    |        | 5                         | $\sum_{i=1}^{n}$ | SS                | 0        |                  | 192.168.1.90 | 24             |  |  |

Add Interface

#### **IP Routes**

| Delete | Network | Mask Lengt | n Gateway   | Next Hop VLAN |  |  |  |
|--------|---------|------------|-------------|---------------|--|--|--|
| Delete | 0.0.0.0 | 0          | 192.168.1.1 | 0             |  |  |  |

Add Route

Note: Web interface is accessible through any standard web browser after IP address is assigned.

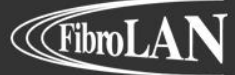

CLI

#### System Maintenance

| Reset System configuration     | Falcon# reload defaults [keep-ip]                            |
|--------------------------------|--------------------------------------------------------------|
| Restart device                 | Falcon# reload cold                                          |
| Save running configuration     | Falcon# copy running-config startup-config                   |
| Download running configuration | Falcon# copy running-config tftp://192.168.1.1/filename.txt  |
| Update system software         | Falcon# firmware system upgrade tftp://192.168.1.1/image.mfi |

#### Startup Configuration

Maintenance > Configuration > Save startup-config

System Update command and configuration file management can be performed easily through the Maintenance sub-menu of the Falcon Web Interface without the use of TFTP server. To save all changes to startup configuration hit the button: Save Configuration

#### Software Update

Maintenance > Software > Upload

Download the relevant file for your model from Fibrolan.com website. The files can be found in the related product page or in the <u>Product Resources</u> page.

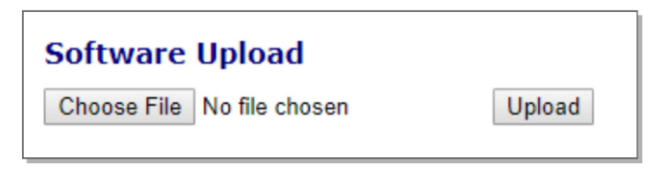

Note: user login is required to access restricted content on Fibrolan.com website.

#### Physical Interfaces

This section describes the way to activate and configure the Falcon's Ethernet ports settings to ensure proper physical layer connectivity.

#### 2.5GE interfaces

The M Class Flacon models introduce a new native Ethernet line rate of 2.5GE. This line rate can be applied to some of the SFP interfaces, as depict in the <u>Physical Description</u> section above.

**Note:** SFPs used in 2.5G mode, should support a baud rate of 3.125Gbps. Fibrolan recommends using 10G SFPs in such cases, as they are commonly available and cost effective.

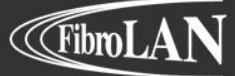

CLI

# Ports Configuration

| Configure port mode                    | Falcon# configure terminal Falcon(config)# interface<br>GigabitEthernet 1/1 |
|----------------------------------------|-----------------------------------------------------------------------------|
| Set port line rate /<br>Auto Neg.      | Falcon(config-if)# speed < 1000/100/10/ auto>                               |
| Toggle Follow<br>Control on/off        | Falcon(config-if)# flowcontrol <on off=""></on>                             |
| Toggle Priority Flow<br>Control on/off | <pre>Falcon(config-if)# priority-flowcontrol prio &lt;0-7&gt;</pre>         |
| Set max frame size allowed             | Falcon(config-if)# mtu < 9600-1518>                                         |
| Show interface status                  | Falcon# show interface GigabitEthernet 1/* status                           |
| Configure port mode                    | Falcon# configure terminal Falcon(config)# interface<br>GigabitEthernet 1/1 |
| Enable port                            | Falcon(config-if)# no shutdown                                              |
| Disable port                           | Falcon(config-if)# shutdown                                                 |
| Set port description                   | Falcon(config-if)# description <string></string>                            |

# WEB

# Configuration > Ports

#### Port Configuration

| Dert   | Link         |         | Speed           |                         | Bart Deserie |
|--------|--------------|---------|-----------------|-------------------------|--------------|
| Pon    | LINK         | Current | Configured      | Port Descrip            |              |
| *      |              |         | $\diamond$      | ~                       | <            |
| 1      |              | Down    | 10Gbps FDX      | ~                       |              |
| 2      |              | Down    | 10Gbps FDX      | ~                       |              |
| 3      |              | 10Gfdx  | 10Gbps FDX      | ~                       |              |
| 4      |              | 10Gfdx  | 10Gbps FDX      | ~                       |              |
| 5      |              | 10Gfdx  | 10Gbps FDX      | ~                       |              |
| 6      |              | Down    | 10Gbps FDX      | ~                       |              |
| 7      |              | 1Gfdx   | Autonegotiation | ~                       |              |
| $\sim$ | $\checkmark$ | $\sim$  |                 | $\overline{\checkmark}$ |              |

#### To configure all port parameters hit

Port detailed

Monitor > Ports > State

#### **Front Panel Overview**

| <b>WRITEAN</b> | 1  | 3 | 5 | 7  | 9  | 11 |    |    |    | Fa | lcon- | RX/G |    |    | (  | SNSS     | BITS | CONSOLE |         |
|----------------|----|---|---|----|----|----|----|----|----|----|-------|------|----|----|----|----------|------|---------|---------|
|                | 00 |   |   | 00 |    |    | 13 | 14 | 15 | 16 | 17    | 18   | 19 | 20 |    |          |      |         | Sync CP |
| PS1 🔴          |    |   |   |    |    |    | 00 | 00 | 00 |    |       |      |    | 00 |    | • • •    |      |         |         |
| PS2 🥘          | 2  | 4 | 6 | 8  | 10 | 12 |    |    |    |    |       |      |    |    | 21 | S1 S2 S3 | ToD  | USB     | GNSS Au |

ALL THE

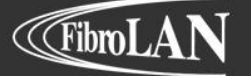

CL

### **VLAN Configuration**

Static VLAN configuration is the simplest way to setup EPL (port based) service. It is done by selecting the port's mode and its list of 'Allowed VLANs'. Ports can be configured to one of the following VLAN related modes: QinQ, Access and Trunk. Each of these modes processes VLAN tagged (or untagged) frames differently.

- QinQ port adds a specified tag to all ingress frames and removes it from all egress frames.
- Access port will behave similarly but only with untagged frames.
- Trunk ports do not add or remove tags but will only forward frames with VID specified in the port allowed VID list.

| Configure port mode | Falcon# configure terminal<br>Falcon(config)# interface GigabitEthernet 1/ <port_list><br/>Falcon(config-if)# switchport mode <access hybrid="" trunk=""></access></port_list> |  |  |  |
|---------------------|----------------------------------------------------------------------------------------------------|--|--|--|
| QinQ port           | <pre>Falcon (config-if)# switchport hybrid port-type Unaware Falcon(config-if)# switchport hybrid allowed vlan <vlan_list></vlan_list></pre>                                   |  |  |  |
| Access port         | Falcon(config-if)# switchport access vlan 20                                                                                                    |  |  |  |
| Trunk port          | Falcon(config-if)# switchport trunk allowed vlan <vlan_list></vlan_list>                                                                                                    |  |  |  |
| Set VLAN name       | Falcon(config)# vlan 4090<br>Falcon (config-vlan)# name Falcon-Management                                                                                                    |  |  |  |

### WEB Configuration > VLANs > Configuration

Port VLAN

#### **Global VLAN Configuration**

| Allowed Access VLANs         | 1,10,20 |  |
|------------------------------|---------|--|
| Ethertype for Custom S-ports | 88A8    |  |

Port Type

#### Port VLAN Configuration

| Port | Mode     | Port<br>VLAN | Port Type     | Ingress<br>Filtering | Ingress<br>Acceptance | Egress<br>Tagging | Allowed<br>VLANs |
|------|----------|--------------|---------------|----------------------|-----------------------|-------------------|------------------|
| *    | ◇ ∨      | 1            | <> <b>v</b>   |                      | <ul> <li>v</li> </ul> | <> ▼              | 1                |
| 1    | Hybrid 🗸 | 1            | C-Port V      |                      | Tagged and Untagged V | Untag Port VLAN V | 1-4095           |
| 2    | Access   | 1            | Unaware       |                      | Tagged and Untagged   | Untag Port VLAN   | 1                |
| 3    | Trunk    | 1            | C-Port        | 12                   | Tagged Only           | Tag All           | 1 /              |
|      | Hybrid   |              | S-Port        |                      | Untagged Only         | Untag All         |                  |
| 4    | Access V |              | S-Custom-Port |                      | Tagged and Ontagged   |                   | 1                |

Ingress

Acceptance

QinQ Port Access Port Trunk Port Port

Mode

| ort | 1 | Hybrid 🗸 | 10 | Unaware | ~      |   | Tagged and Untagged ✔ Untag Port VLAN ✔ 10     | $\leq$ |
|-----|---|----------|----|---------|--------|---|------------------------------------------------|--------|
| ort | 2 | Access 🗸 | 20 | C-Port  | ~      | - | Tagged and Untagged V Untag All V 20           |        |
| ort | 3 | Trunk 🗸  | 1  | C-Port  | $\sim$ | ~ | Tagged and Untagged V Untag Port VLAN V 1-4095 |        |

Ingress

Filtering

Note: QinQ and Access ports 'Port VLAN ID' must be added to the 'Allowed Access VLANs' in the Global configuration

Allowed

VLANs

Egress

Tagging

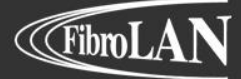

#### We've got Timing for you!

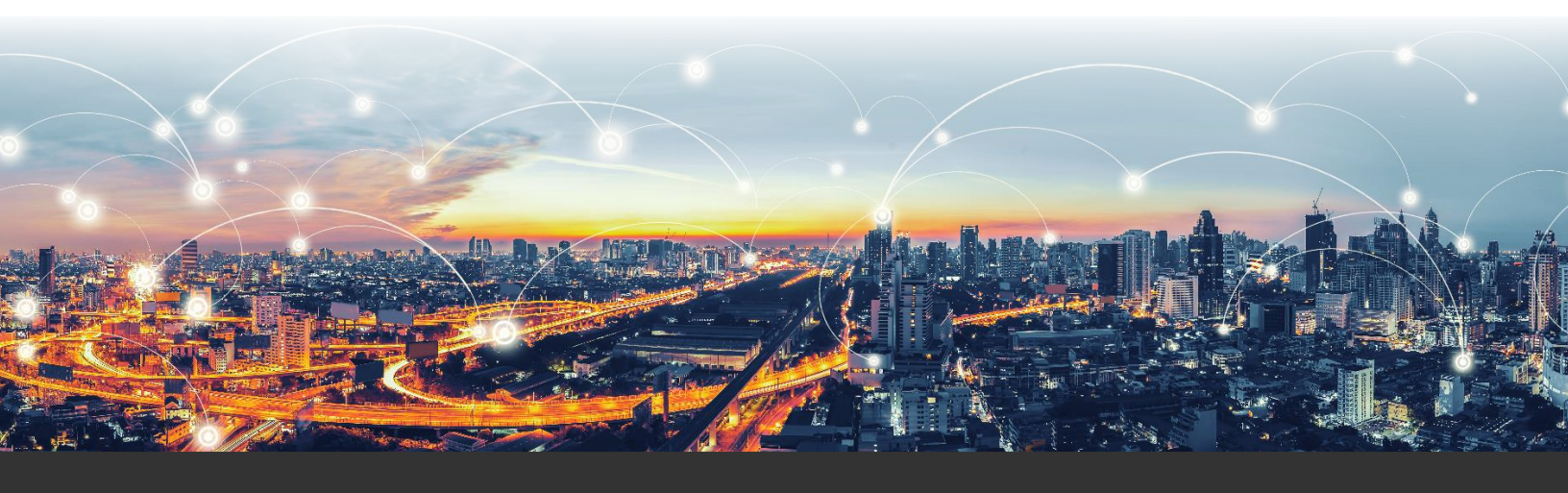

Intl. Headquarters Fibrolan Ltd. Tel: +972-4-959-1717 Fax: +972-4-959-1718 <u>info@fibrolan.com</u> <u>www.fibrolan.com</u> North America Fibrolan Inc. Tel: +1-201-843-1626 Fax: +1-201-843-1628 us.info@fibrolan.com www.fibrolan.com Central-Eastern Europe Fibrolan CEE GmbH. Tel: +43 2253 21188-0 Fax: +43 2253 21188-99 <u>office@fibrolan.at</u> <u>www.fibrolan.at</u>

©2020 Fibrolan. All Rights Reserved